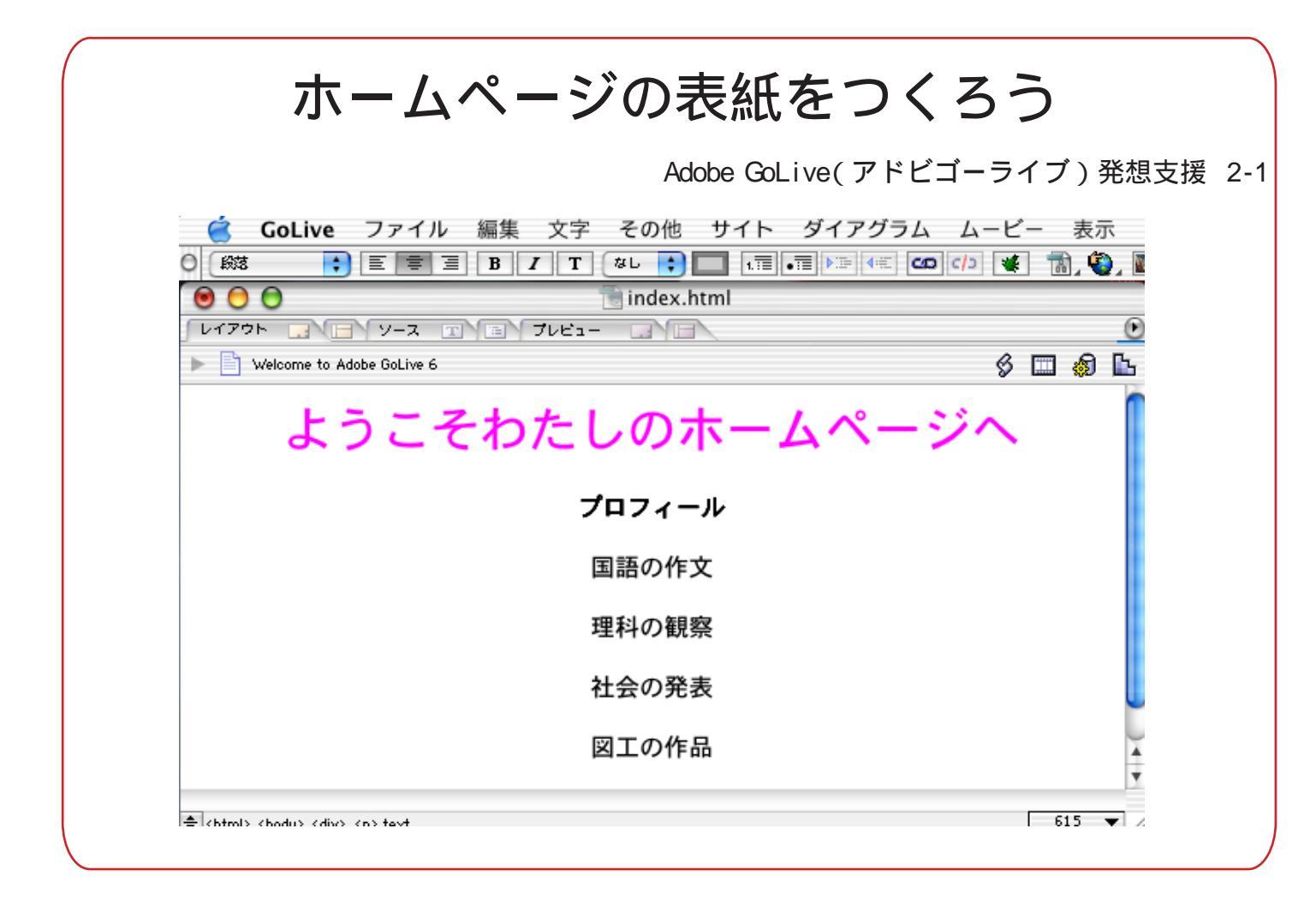

次は表紙をつくります。画面の「index.html」をダブルクリックすると、の画面になります。

| (1)                              | e e e a taro.site                                                                                                    |         |         |              |                |     |                         |                     |
|----------------------------------|----------------------------------------------------------------------------------------------------|---------|---------|--------------|----------------|-----|-------------------------|---------------------|
| ファイル 外部院開 ダイアグラム 色 フォントセット ライブラリ |                                                                                                    |         |         |              |                |     |                         | ۲                   |
|                                  | > (alo)                                                                                                    | ステータス   | ロック     | サイズ          | 更新日            | 使用  | 種類                      | <b>É</b>            |
|                                  | 📷 index.html                                                                                                    | ~       |         | 311/ናイト      | 今日, 7:21 AM    | •   | ハイパーテキスト                | •                   |
|                                  | 1 アイテム                                                                                                    |         |         |              |                |     |                         | 4                   |
| 2                                | VT2707 V-Z V-Z     Velcome to Adobe GoLive 6                                                                                                    | ind 🖹 📩 | ex.html |              | ල<br>හි 🗆 දි 🖿 | 5   | ワープロソフトと同し<br>はあくまでも例です | じように文字を打ってみよう<br>す。 |
|                                  | CoLive ファイル 編集 文字 その他 サイト ダイアグラム ムービー の 総弦 き E き ヨ B / T なし き 「 酒 酒 P P (年 CO C/2 年 面)<br>レイアウト マース コ コ ブレビュー<br>Welcome to Adobe GoLive 6<br>の は の の の の の の の の の の の の の の の の の の |         |         |              |                |     |                         |                     |
|                                  | ようこそわたしのホー<br>プロフィール                                                                                                    |         |         |              |                | ・ジヘ |                         |                     |
|                                  |                                                                                                    |         |         | 国語の作<br>理科の観 | 文<br>察         |     |                         |                     |
|                                  |                                                                                                    |         |         | 社会の発<br>図工の作 | 表品             |     |                         |                     |
|                                  |                                                                                                    |         |         |              | u> text        |     |                         | 615 V               |

書いた文章を真ん中にそろえ(センタリング)て みましょう。マウスのボタンをクリックしたまま 文字を選ぶ(ドラッグ)と、のようになります。 そしてセンタリングのボタンをクリックすると のようになります。

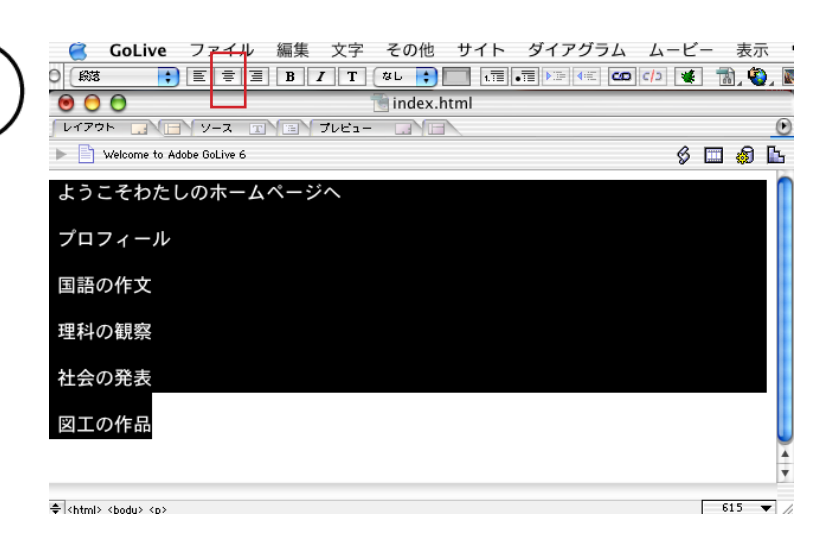

00 index.html レイアウト 🗔 🕞 ソース 🖃 💷 プレビュー ▶ 📄 Welcome to Adobe GoLive 6 s 🗆 🔊 🖿 ようこそわたしのホームページへ 題名の文字を大きくして、色をつけてみましょう。 同じようにドラッグし文字のサイズを6とか7に プロフィール 国語の作文 理科の観察 社会の発表 図工の作品

+ <br/>
<br/>
<br/>
<br/>
<br/>
<br/>
<br/>
<br/>
<br/>
<br/>
<br/>
<br/>
<br/>
<br/>
<br/>
<br/>
<br/>
<br/>
<br/>
<br/>
<br/>
<br/>
<br/>
<br/>
<br/>
<br/>
<br/>
<br/>
<br/>
<br/>
<br/>
<br/>
<br/>
<br/>
<br/>
<br/>
<br/>
<br/>
<br/>
<br/>
<br/>
<br/>
<br/>
<br/>
<br/>
<br/>
<br/>
<br/>
<br/>
<br/>
<br/>
<br/>
<br/>
<br/>
<br/>
<br/>
<br/>
<br/>
<br/>
<br/>
<br/>
<br/>
<br/>
<br/>
<br/>
<br/>
<br/>
<br/>
<br/>
<br/>
<br/>
<br/>
<br/>
<br/>
<br/>
<br/>
<br/>
<br/>
<br/>
<br/>
<br/>
<br/>
<br/>
<br/>
<br/>
<br/>
<br/>
<br/>
<br/>
<br/>
<br/>
<br/>
<br/>
<br/>
<br/>
<br/>
<br/>
<br/>
<br/>
<br/>
<br/>
<br/>
<br/>
<br/>
<br/>
<br/>
<br/>
<br/>
<br/>
<br/>
<br/>
<br/>
<br/>
<br/>
<br/>
<br/>
<br/>
<br/>
<br/>
<br/>
<br/>
<br/>
<br/>
<br/>
<br/>
<br/>
<br/>
<br/>
<br/>
<br/>
<br/>
<br/>
<br/>
<br/>
<br/>
<br/>
<br/>
<br/>
<br/>
<br/>
<br/>
<br/>
<br/>
<br/>
<br/>
<br/>
<br/>
<br/>
<br/>
<br/>
<br/>
<br/>
<br/>
<br/>
<br/>
<br/>
<br/>
<br/>
<br/>
<br/>
<br/>
<br/>
<br/>
<br/>
<br/>
<br/>
<br/>
<br/>
<br/>
<br/>
<br/>
<br/>
<br/>
<br/>
<br/>
<br/>
<br/>
<br/>
<br/>
<br/>
<br/>
<br/>
<br/>
<br/>
<br/>
<br/>
<br/>
<br/>
<br/>
<br/>
<br/>
<br/>
<br/>
<br/>
<br/>
<br/>
<br/>
<br/>
<br/>
<br/>
<br/>
<br/>
<br/>
<br/>
<br/>
<br/>
<br/>
<br/>
<br/>
<br/>
<br/>
<br/>
<br/>
<br/>
<br/>
<br/>
<br/>
<br/>
<br/>
<br/>
<br/>
<br/>
<br/>
<br/>
<br/>
<br/>
<br/>
<br/>
<br/>
<br/>
<br/>
<br/>
<br/>
<br/>
<br/>
<br/>
<br/>
<br/>
<br/>
<br/>
<br/>
<br/>
<br/>
<br/>
<br/>
<br/>
<br/>
<br/>
<br/>
<br/>
<br/>
<br/>
<br/>
<br/>
<br/>
<br/>
<br/>
<br/>
<br/>
<br/>
<br/>
<br/>
<br/>
<br/>
<br/>
<br/>
<br/>
<br/>
<br/>
<br/>
<br/>
<br/>
<br/>
<br/>
<br/>
<br/>
<br/>
<br/>
<br/>
<br/>
<br/>
<br/>
<br/>
<br/>
<br/>
<br/>
<br/>
<br/>
<br/>
<br/>
<br/>
<br/>
<br/>
<br/>
<br/>
<br/>
<br/>
<br/>
<br/>
<br/>
<br/>
<br/>
<br/>
<br/>
<br/>
<br/>
<br/>
<br/>
<br/>
<br/>
<br/>
<br/>
<br/>
<br/>
<br/>
<br/>
<br/>
<br/>
<br/>
<br/>
<br/>
<br/>
<br/>
<br/>
<br/>
<br/>
<br/>
<br/>
<br/>
<br/>
<br/>
<br/>
<br/>
<br/>
<br/>
<br/>
<br/>
<br/>
<br/>
<br/>
<br/

615 🗸 /

÷

615 -

してみましょう。

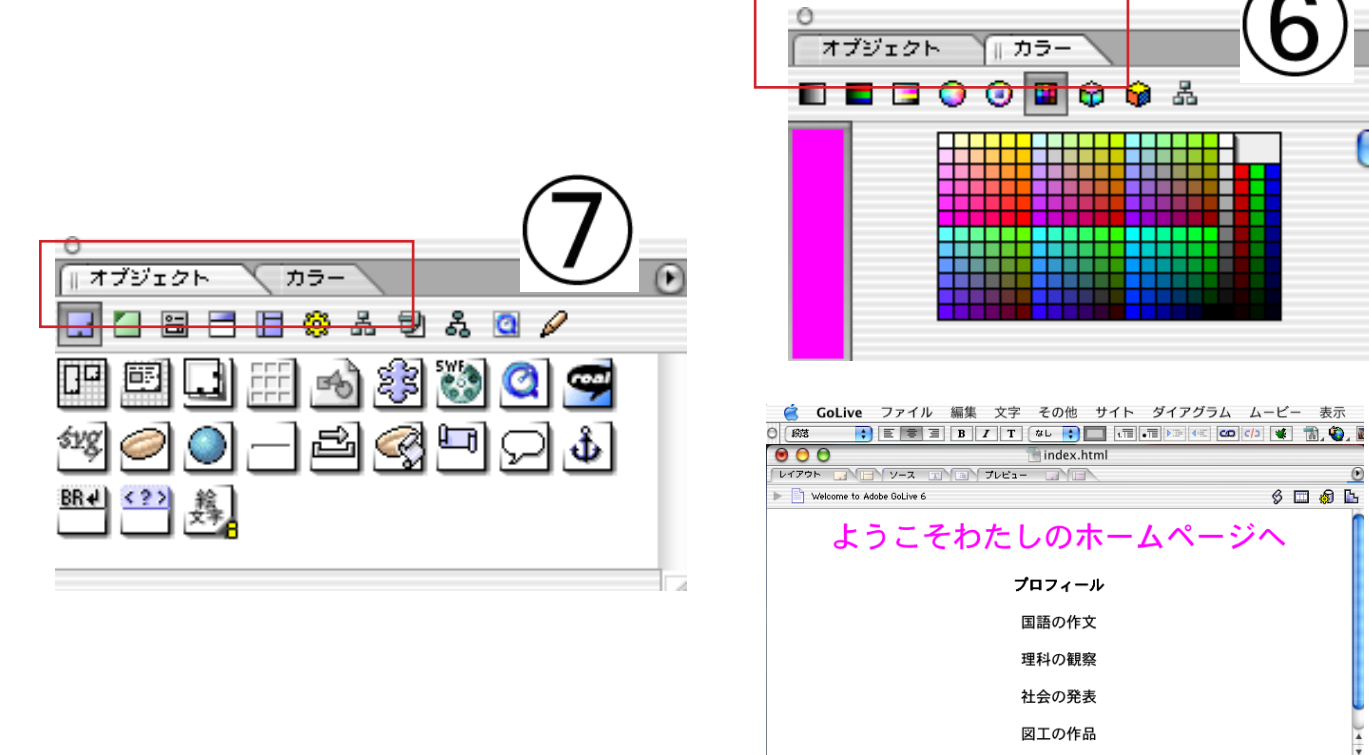

完成

A chemic chedus caises can taxet

(マニュアル作成:三和史朗@北海道古平町立古平小学校)